# 在RV34x系列路由器上配置静态网络地址转换 (NAT)

## 目标

静态网络地址转换(NAT)用于节省IP地址。它允许具有未注册IP地址的私有IP网络连接到 Internet。NAT将内部网络中的私有(非全局唯一)地址转换为合法地址,然后再转发到另一 个网络。已经为内部网络上的客户端注册了IP地址的站点可能希望将这些地址隐藏在 Internet中,这样黑客就无法直接攻击客户端。隐藏客户端地址后,可建立一定程度的安全性 。

使用动态NAT和公有地址转换(PAT),每台主机对每个后续转换使用不同的地址或端口。由于 映射地址对于每个连续使用静态NAT的连接都相同,并且存在持久转换规则,因此静态NAT允 许目标网络上的主机向转换后的主机发起流量

本文档旨在向您展示如何在RV34x系列路由器上配置静态NAT。

## 适用设备

• RV34x系列

### 软件版本

• 1.0.01.11

### 配置静态 NAT

步骤1.登录到路由器的基于Web的实用程序,然后选择Firewall > Static NAT。

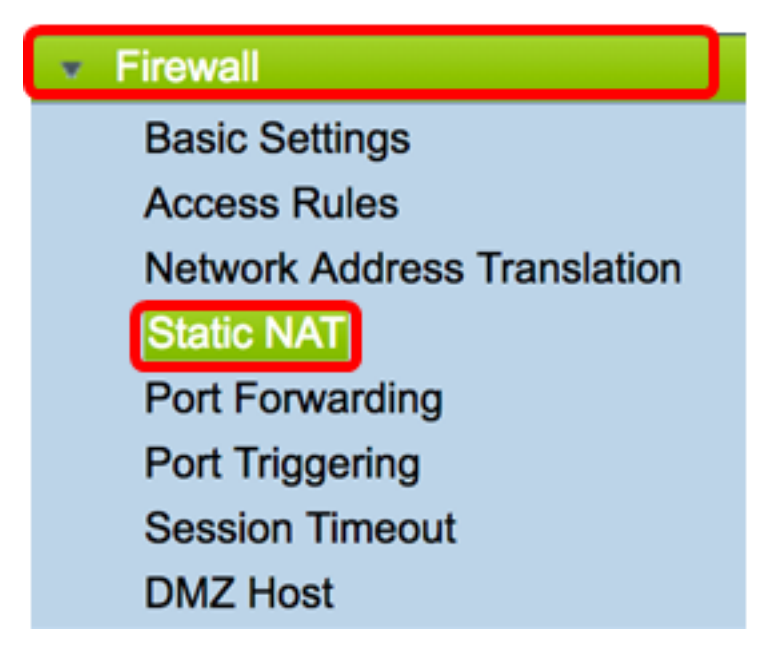

步骤2.在静态NAT表中,单击Add以创建新条目。

| Static NAT Table |                  |                 |                |          |  |  |  |
|------------------|------------------|-----------------|----------------|----------|--|--|--|
| Enable           | Private IP Range | Public IP Range | Range Length   | Services |  |  |  |
|                  |                  |                 |                |          |  |  |  |
| Add              | Edit             | Delete Serv     | ice Management |          |  |  |  |

步骤3.在*Private IP Range Begin* 字段中,输入要映射到公有范围的IP地址范围的起始IP地址。

**注意:**在本例中,使用192.168.2.100。

| Private IP Range Begin |  |  |  |  |
|------------------------|--|--|--|--|
| 192.168.2.100          |  |  |  |  |

步骤4.在"公共IP范围开始"字段中,输入Internet服务提供商(ISP)提供的起始IP地址范围。

**注意:**在本例中,使用182.132.7.128。

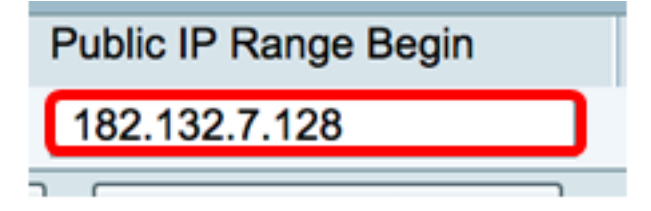

步骤5.在Range Length字段中输入要映射到公有IP地址的IP地址数。

**注意:**范围长度不得超过有效IP地址的数量。在本例中,使用7。

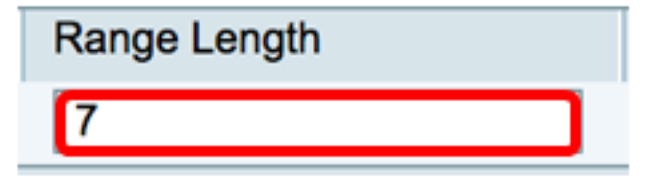

步骤6.从Services IP下拉列表中,选择要应用于静态NAT的服务类型或协议。

**注意:**在本例中,选择All Traffic。

| Services                 | Interfaces |
|--------------------------|------------|
| ✓ All Traffic            | 1          |
| BGP                      |            |
| DNS-TCP                  |            |
| DNS-UDP                  |            |
| ESP                      |            |
| FTP                      |            |
| HTTP                     |            |
| HTTPS                    |            |
| ICMP Destination Unreach | able       |
| ICMP Ping Reply          |            |
| ICMP Ping Request        |            |
| ICMP Redirect Message    |            |
| ICMP Router Advertisemer | nt         |
| ICMP Router Solicitation |            |
| ICMP Source Quench       |            |
| ICMP Time Exceeded       |            |
| ICMP Timestamp           |            |
| ICMP Type-6              |            |
| ICMP Type-7              |            |
| IMAP                     |            |
| IMAP2                    |            |
| IMAP3                    |            |

步骤7.从Interfaces下拉列表中,选择源或端口以映射静态NAT。

**注意:**选择Internet服务进入的端口。在本例中,选择WAN1。

| Interfaces |  |  |  |  |
|------------|--|--|--|--|
| ✓ WAN1     |  |  |  |  |
| WAN2       |  |  |  |  |
| USB1       |  |  |  |  |
| USB2       |  |  |  |  |

步骤8.单击"**应用**"保存设置。

|   | Sta | Static NAT Table |               |               |              |             |            |  |
|---|-----|------------------|---------------|---------------|--------------|-------------|------------|--|
|   |     | Enable           | Private IP R  | Public IP R   | Range Length | Services    | Interfaces |  |
|   |     | $\checkmark$     | 192.168.2.100 | 182.132.7.128 | 7            | All Traffic | WAN1       |  |
|   |     | Add              | Edit          | Delete        | Service Ma   | inagement   |            |  |
|   |     |                  |               |               |              |             |            |  |
| L |     |                  |               |               |              |             |            |  |
| C | Ap  | oply             | Cancel        |               |              |             |            |  |

步骤9.(可选)要将协议添加到服务管理设置,请单击<u>此处</u>。

步骤10.(可选)要将配置保存到启动配置文件,请转到**复制/保**存配置页 Save,或单 击页面上部的图标。

您现在应该已在RV34x系列路由器上成功配置了静态NAT。

| Stati                                                                                                  | c NAT                              |                  |                   |              |             |            |  |
|----------------------------------------------------------------------------------------------------|------------------------------------|------------------|-------------------|--------------|-------------|------------|--|
| Success. To permanently save the configuration. Go to Configuration Management page or click Save icon |                                    |                  |                   |              |             |            |  |
| Success. To permanently save the comiguration. Oo to comiguration management page of click cave icon.  |                                    |                  |                   |              |             |            |  |
|                                                                                                    |                                    |                  |                   |              |             |            |  |
| Sta                                                                                                    | tic NAT Tab<br>Enable              | Private IP Range | Public IP Range B | Range Length | Services    | Interfaces |  |
|                                                                                                    | Z.1.0.010                          | 192.168.2.100    | 182.132.7.128     | 7            | All Traffic | WAN1       |  |
|                                                                                                    | Add Edit Delete Service Management |                  |                   |              |             |            |  |
|                                                                                                    |                                    |                  |                   |              |             |            |  |
|                                                                                                    |                                    |                  |                   |              |             |            |  |
| Apply Cancel                                                                                           |                                    |                  |                   |              |             |            |  |